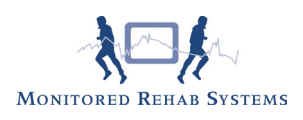

# Zorgmail

## Instellingen koppeling in FysioRoadmap

Start FysioRoadmap op.

Login met mradmin, mradmin (naam en wachtwoord) Ga naar Instellingen - Koppelingen - Zorgmail/Z-Netwerken.

| Koppelin | igen                                       |
|----------|--------------------------------------------|
| Algeme   | een Zorgmail/ZNNL                          |
| Alge     | meen                                       |
|          |                                            |
| Kies de  | programma's waarmee gekoppeld moet worden: |
| 🗖 I      | ntramed                                    |
| E F      | ysioLogic                                  |
| E F      | ysicom                                     |
|          | intrack                                    |
| 🔽 Z      | orgMail/Z-Netwerken Nederland              |

Vink 'ZorgMail/Z-Netwerken Nederland' aan. Er verschijnt een nieuw tabblad 'Zorgmail/ZZNL. Kies dit tabblad.

| oppeling | en                         |
|----------|----------------------------|
| Algeme   | n Zorgmail/ZNNL            |
| Zora     | Mail/Z-Netwerken Nederland |
| 9        | ,                          |
| ID       | Account                    |
|          |                            |
|          |                            |
|          |                            |
|          |                            |
|          |                            |
|          |                            |
|          |                            |
|          |                            |
| 1        | <b>Viizia</b> Verwiider    |
| -        |                            |

Kies 'Nieuw'. Maak een keuze tussen Zorgmail en Z-Netwerken Nederland. Indien u 'Zorgmail' aanvinkt verschijnt het volgende scherm:

| ZorgMail/Z-Netwerk     | en Nederland accountbeheer          | × |
|------------------------|-------------------------------------|---|
| 🔀 ZorgMail/2           | Z-Netwerken Nederland accountbeheer |   |
|                        |                                     | _ |
| Naam:                  | Zorgmail webservice                 |   |
| ☑<br>☑ ZorgMail (Webse | wice) 🗖 ZorgMail                    |   |
| 🗖 Z-Netwerken Nec      | erland                              |   |
| ZorgMail (Webserv      | ice)                                |   |
| Inlognaam:             | 500033566                           |   |
| Wachtwoord:            | *****                               |   |
| Accountnummer:         | 500033566                           |   |
| Gekoppeld aan fysio    | herapeut: Fysiotherapeut, Test      | • |
|                        | 🖌 Opslaan 🛛 🔀 Annuleren             |   |

Vink de optie "ZorgMail (Webservice)" aan.

Vul bij 'Naam' de naam van het account in. Deze komt alleen terug in het keuzemenu bij verzending.

| ung.              |                                                                            |
|-------------------|----------------------------------------------------------------------------|
| Naam:             | De naam van het account, deze komt terug in het keuzemenu bij verzending   |
| Inlognaam:        | Uw ZorgMail klantnummer                                                    |
| Wachtwoord:       | Uw wachtwooord                                                             |
| Accountnummer:    | Uw ZorgMail mailboxnummer                                                  |
| Gekoppeld aan FT: | Indien het account aan een fysiotherapeut wordt gekoppeld, selecteer hier  |
|                   | de naam van de fysiotherapeut. Indien dit niet specifiek gebonden is aan 1 |
|                   | persoon, hoeft u dit niet in te vullen.                                    |
|                   |                                                                            |

Kies 'Opslaan'. De koppeling met ZorgMail staat nu aan.

| am:                 | Z-Netwerken NL account                      |   |
|---------------------|---------------------------------------------|---|
| ZorgMail            |                                             |   |
| Z-Netwerken Nede    | rland                                       |   |
| Z-Netwerken Nederla | nd                                          |   |
| Lees directory:     | C:\Program Files\Z-Netwerken\Edilink\Bridge | 8 |
| Doel directory:     | C:\Program Files\Z-Netwerken\Edilink\Bridge | 8 |
| Mail adres:         | FRM1@gelrenet.nl                            |   |
|                     |                                             |   |
|                     |                                             |   |

Vul bij 'Naam' de naam van het account in. Deze komt alleen terug in het keuzemenu bij verzen-

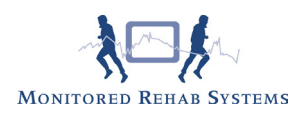

ding. Vul uw eigen gegevens in zoals in bovenstaand voorbeeld. Kies bij 'Gekoppeld aan fysiotherapeut' de fysiotherapeut die dit adres zal gaan gebruiken. Indien dit niet specifiek gebonden is aan 1 persoon, hoeft u dit niet in te vullen.

Kies 'Opslaan'. De koppeling met Z-Netwerken Nederland staat nu aan.

#### Toevoegen ZorgMail adres aan verwijzer

Voor het versturen van rapportages dient in het stambestand van de verwijzers/huisartsen het ZorgMail adres toegevoegd te worden. Ga naar 'Stambestanden' - 'Verwijzers' en selecteer een verwijzer. Druk op 'Bewerken'.

| <b>0</b> 0      | tand derden               |                  |         |
|-----------------|---------------------------|------------------|---------|
| Achternaam:     | Verwijzer                 | Tussenvoegsels:  |         |
| Voornaam:       | Test                      | Voorletters:     |         |
| Straat:         | Verwijsplein              | Huisnummer:      | 20      |
| Postcode:       | 1000 AA                   | Plaats:          | Haarlem |
| Telefoon werk:  |                           | Fax nummer:      |         |
| Telefoon prive: |                           | Telefoon mobiel: |         |
| Emailadres:     |                           | Specialisme:     | 0       |
| Geslacht:       | O Man O Vrouw O           | Onbekend         |         |
| Aanhef:         | Beste mevrouw Verwijzer,  |                  |         |
| Adressering:    | Aan mevrouw Verwijzer     |                  |         |
| ZorgMail adres: | 500033566@lms.lifeline.nl |                  |         |
| Soort:          | 🔽 Huisarts                |                  |         |
|                 | Verwijzer                 |                  |         |
|                 | 🗖 Ketenpartner            |                  |         |
|                 |                           |                  |         |
|                 |                           |                  |         |

Typ in het veld "ZorgMail" het ZorgMail/Z-Netwerken Nederland adres van de desbetreffende verwijzer/huisarts. Druk daarna op 'Opslaan' om de verwijzer op te slaan.

Let op: Indien u gebruik maakt van de koppeling Intramed/FysioLogic/FYS-i dient u dit adres in dit programma in te voeren. dan is het niet mogelijk om dit in FysioRoadmap te doen.

#### Rapportage versturen via ZorgMail

Maak een normale rapportage aan om een rapportage te versturen via ZorgMail Z-Netwerken Nederland. Bijvoorbeeld: Rapportages - Tussentijdse rapportage. De rapportage wordt gemaakt.

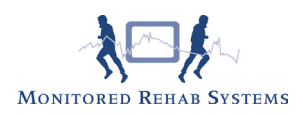

| Rapportage               |                                                                              | _ <u>-</u> × |
|--------------------------|------------------------------------------------------------------------------|--------------|
| Menu                     |                                                                              | ^            |
| Open                     |                                                                              |              |
| Opslaan 🔀 Annuleren      | Mevrouw M.A. de Groot<br>Vlieringbes 1111<br>2222 YY Waddinxveen             |              |
| Verstuur                 |                                                                              |              |
|                          | - Screenings- & rapportageformulier Directe Toegankelijkheid Fysiotherapie - |              |
| Rapportage               | Betreft: Aafjes, A<br>Geb. Datum: 12-4-1970                                  |              |
| Aan: Q<br>Groot, M.A. de | Geachte mevrouw De Groot,                                                    |              |
|                          | Aafjes, A heeft zich gemeld om de volgende reden:                            |              |

Selecteer de juiste verwijzer en druk op de knop 'Verstuur'.

| zend bericht<br>Zend b                                                                                                    | pericht                                                                                                    | <u> </u>  |
|----------------------------------------------------------------------------------------------------|----------------------------------------------------------------------------------------------------|-----------|
| Van:<br>Aan:                                                                                                    | Verwijzer, Test                                                                                                    |           |
| Adres:<br>Onderwerp:<br>Bericht:                                                                                                    | Rapportage: Aafjes                                                                                                    |           |
| - Screenings- & I<br>Betreft: Aafjes,<br>Geb. Datum: 12<br>Geachte mevrou<br>Aafjes, A heeft<br>Patient wil graag<br>Rode vlaggen: k<br>Rode vlaggen: k<br>Geen rode vlag | rapportageformulier Directe Toegankelijkheid Fysiotherapie -<br>A<br>-<br>4-1970<br>w De Groot,<br>zich gemeld om de volgende reden:<br>zelf weten wat er aan de hand is en wil graag hulp van de fysiotherapeut.<br>(nie;<br>anwezig: Knie<br>ggen | -<br>-    |
|                                                                                                    | Zend                                                                                                    | 🛞 Sluiten |

Indien alle gegevens zijn ingevuld, druk op de knop 'Zend'.

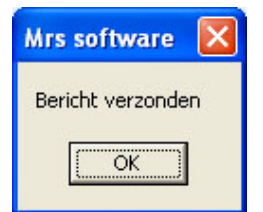

Uw bericht is verzonden.

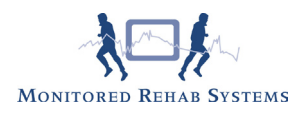

## ZorgMail berichten bekijken en koppelen aan patiënten

Ga in het FysioRoadmap hoofdscherm naar de knop Mailbox om de mailbox te openen. Druk op de knop 'Berichten Ontvangen' om de berichten binnen te halen.

| Mailbox                               |                        | X                   |
|---------------------------------------|------------------------|---------------------|
| 💌 Mailbox                             |                        |                     |
| Postvak in Verzonden berichten Patiën | t berichten: Aafjes, A |                     |
| Account: ZorgMail account             | ×                      | 🔀 Verwijder bericht |
| Van                                   | Onderwerp              | Datum               |
| Verwijzer, Test                       | Aafjes                 | 29-7-2009 14:40:18  |
|                                       |                        |                     |

Berichten kunnen gelezen worden door een bericht te selecteren (1 keer klikken). Deze verschijnt onderin in het scherm.

| Postvak in 🏼                                                                                                    | /erzonden berichten   Patiënt berichten: A                                                                                                    | afjes, A       |                   |   |
|----------------------------------------------------------------------------------------------------|----------------------------------------------------------------------------------------------------|----------------|-------------------|---|
| Van:                                                                                                    | Verwijzer, Test                                                                                                    | Patiënt:       | Aafjes            |   |
| Onderwerp:                                                                                                    | Aafjes                                                                                                    | Geboortedatum: | 12-4-1970         |   |
| Datum:                                                                                                    | 29-7-2009 14:40:18                                                                                                    | Bericht kop    | pelen aan patiënt |   |
| Geachte mev<br>Aafjes, A hea<br>Patient wil gr<br>van de fysiot<br>Rode vlagger<br>- Geen rode v<br>Conclusie?:<br>Aafjes, A kor<br>behandeling. | rouw De Groot,<br>sft zich gemeld om de volgende reden?:<br>aag zelf weten wat er aan de hand is en wil ç<br>herapeut.<br>n?: Knie;<br>n aanwezig?: Knie<br>wlaggen<br>nt niet in aanmerking voor fysiotherapeutisch | raag hulp<br>e |                   | × |
|                                                                                                    |                                                                                                    |                |                   |   |

Een bericht kan ook aan een patiënt worden gekoppeld zodat deze in het desbetreffende dossier komt. Doe dit door het bericht te selecteren en daarna op de knop 'Bericht koppelen aan patiënt' te drukken. Als de patiënt bekend is (er wordt gekeken naar achternaam en geboortedatum) in FysioRoadmap wordt deze automatisch geselecteerd. Zo niet dan dient er een patiënt zelf gekozen te worden. Dit kan met de knop 'Kiezen patiënt'. Is de goede patiënt geselecteerd druk dan op 'Toevoegen aan het patiëntdossier' en het bericht wordt verwijderd (afhankelijk van de vink 'Bericht wissen na het toevoegen?') uit de mailbox en in het patiëntdossier gezet.

### ZorgMail in patiëntdossier

Om de ZorgMail berichten te bekijken die aan een patiënt gekoppeld zijn ga naar 'Mailbox'.